## Web 端如何新增验收记录簿(文档)

用户登录互海通 Web 端, 依次点击进入验收记录簿界面(步骤 1), 点击"新增"(步骤 2), 在跳出的右侧界面中按需求填写相关信息,带\*为必填项, 最后点击确定(步骤 3)即可新增一条验收记录簿。

| 6 | <b>互海科技</b><br>OCEAN LINK TECH |   |                                        |     | 新增验           | 1收记录簿 😣       |
|---|--------------------------------|---|----------------------------------------|-----|---------------|---------------|
| 3 | 船员费用                           |   | 物资验收 验收记录簿 物资验收单                       |     | 86.86.*       | 88f]*         |
| ß | 枢畴管理                           |   |                                        |     | 请选择船舶 💙       | 満造择部门 ・       |
| ĩ | 维护保养                           |   | +===================================== |     | 供货日期          | 送货编号          |
| Ŗ | 推修管理                           |   | # 船舶 ▼ 部门 ▼ 供货日期 送货编号 伊                | 战单位 | 供货单位          | 物资名称          |
| ۵ | 库存管理                           |   | 1 查海7号 轮机部 2021-04-27 1610500568 袁日    | e   | 签收单合计项        |               |
| Ä | 来動會證                           | Ň |                                        |     | 3、按需求填写相关信息,带 | 带*为必填项,最后点击确定 |
|   | 采购对接                           |   | 1 依次占主进λ验收记录簿更面                        |     | 供货质量          |               |
|   | 物资验收                           |   | 1、110八卅山近八迎议记录序57曲                     |     | 合格项           | 供货质量反馈单编号     |
|   | 物资验收                           |   |                                        |     | 不合格项: 简述存在的问题 |               |
|   | 物资验收单                          |   |                                        |     |               |               |
|   | 船舶自购                           |   |                                        |     |               | 0 / 500.2     |
|   | 采购计划                           |   |                                        |     | 验收人           |               |
|   | 询价管理                           |   |                                        |     |               |               |
|   | 采购订单                           |   |                                        |     |               |               |
|   | 供应商评价                          |   |                                        |     |               | 朝政治           |